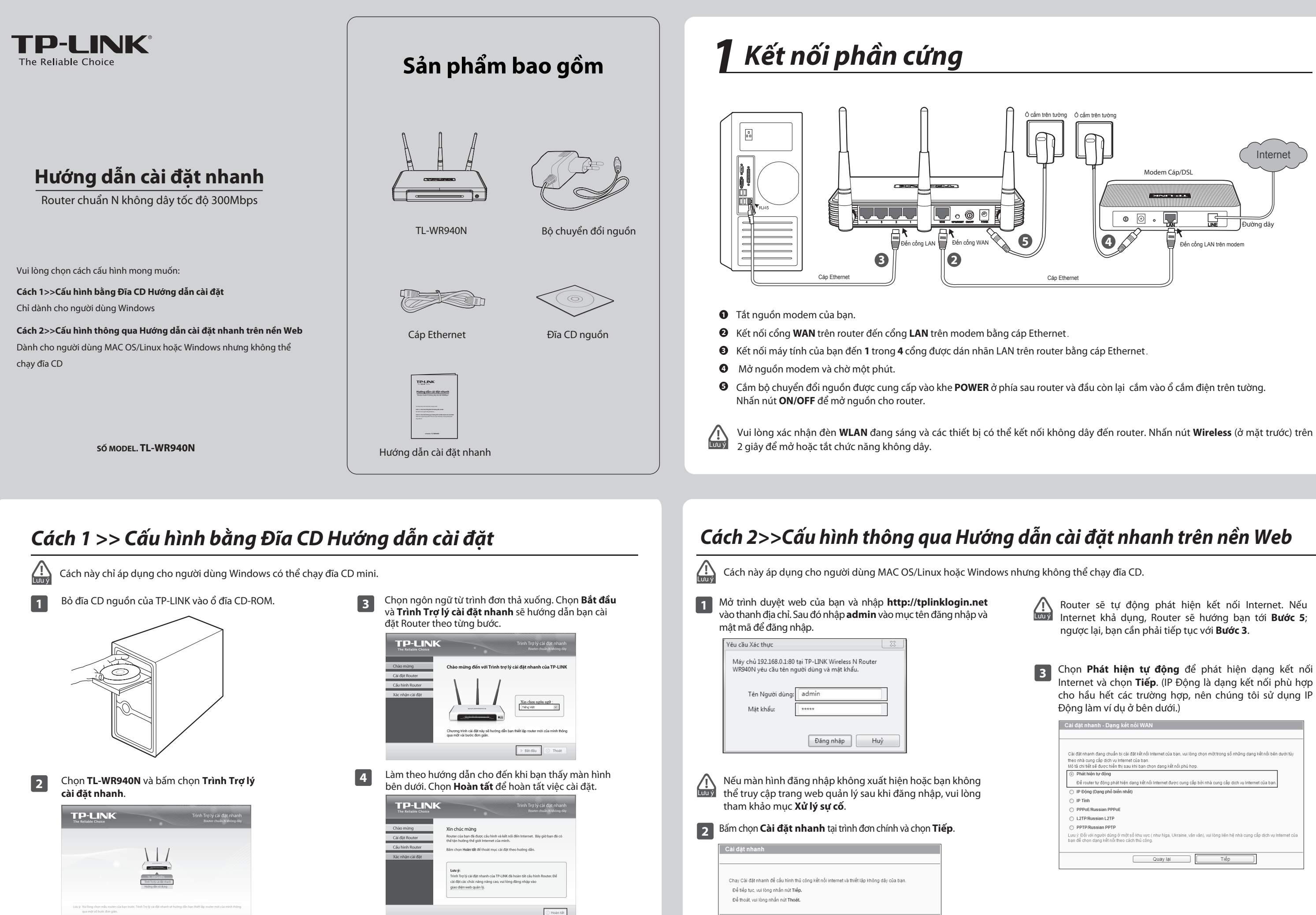

Bạn có thể chọn **giao diện quản lý web** để thiết lập

<u>l</u> Lưu ý

các tính năng nâng cao.

Thoát Tiếp

Internet và chọn **Tiếp**. (IP Động là dạng kết nối phù hợp

| Cải đặt nhanh - Dạng kết nối WAN                                                                                                    |
|----------------------------------------------------------------------------------------------------|
|                                                                                                    |
|                                                                                                    |
| Cải đặt nhanh đang chuẩn bị cài đặt kết nổi Internet của ban, vui lòng chon một trong số những dạng kết nổi bên dưới tùy                                                    |
| theo nhà cung cấp dịch vụ Internet của bạn.                                                                                                    |
| Mô tá chi tiết sẽ được hiển thị sau khi bạn chọn dạng kết nối phủ hợp.                                                                                                    |
| O Phát hiện tự động                                                                                                    |
| Để router tự động phát hiện dạng kết nối Internet được cung cấp bởi nhà cung cấp dịch vụ Internet của bạn.                                                                  |
| <ul> <li>IP Động (Dạng phổ biến nhất)</li> </ul>                                                                                                    |
| O IP Tinh                                                                                                    |
| O PPPoE/Russian PPPoE                                                                                                    |
| C L2TP/Russian L2TP                                                                                                    |
| PPTP/Russian PPTP                                                                                                    |
| Lưu ý: Đối với người dùng ở một số khu vực ( như Nga, Ukraine, văn văn), vui lòng liên hệ nhà cung cấp dịch vụ Internet của<br>bạn để chọn dạng kết nổi theo cách thủ công. |
|                                                                                                    |
| Quay lai Tiếp                                                                                                    |

(Còn tiếp...)

## Cách 2>>Cấu hình thông qua Hướng dẫn cài đặt nhanh trên nền Web (Tiếp tục)

| na địa chỉ MAC" và hốm chọn Tiến đổ tiến tục                                                                                                    | Vô tuyến không dây: | Kích hoạt 🗸                                                                                                    |
|----------------------------------------------------------------------------------------------------|---------------------|----------------------------------------------------------------------------------------------------|
| ao dia chi MAC va bam chòn Tiep de tiep tục.                                                                                                    | Tên mạng không dây: | TP-LINK_5D6E76 (Côn được gọi là SSID)                                                                                           |
|                                                                                                    | Khu vực:            | Việt Nam 👻                                                                                                    |
| Cài đặt nhanh - Sao địa chỉ MAC                                                                                                    | Canh bào:           | Xin đăm bao ban chọn chính xác quốc gia để tuần thủ theo pháp luật tại địa phương.<br>Cài đặt không chính xác có thể gầy nhiễu. |
|                                                                                                    | Bảo mật không dây:  |                                                                                                    |
| Địa chỉ MAC(Media Access Control - Kiểm soát truy cập đa phương tiện) là dầu hiệu nhận biết duy nhất cho máy tính hoặc thiết bị<br>của bao trong bộ thống mọng Một có nhà cung cấn địch vụ lượng tró thể cổ đặng kử đị chỉ MAC máy tính đầy tiến mà | 0                   | Vô hiệu hóa bảo mật                                                                                                    |
| dụng để truy cập dịch vụ của họ, và sẽ không cho phép kết nổi Internet cho bắt cứ máy tính hoặc router môi nào Router TP-LINK có                                                                                                    | ۲                   | WPA-PSK/WPA2-PSK                                                                                                    |
| thể giúp bạn "sao chép" hoặc tái hiện địa chỉ MAC đã được đăng ký của máy tính đầu tiên của bạn.                                                                                                    | Mật mã PSK:         | 91420961                                                                                                    |
| Trana bầu bắt trường họp. Uhông cần cao địa chỉ MAC. Nhưng nấu họp không thể trự cập Internet cau khi đã thực hiệp cải đặt                                                                                                    |                     | (Bạn có thể nhập kỷ tự ASCII từ 8 đến 63 kỷ tự hoặc ký tự Thập lục phân từ 8 đến 64 kỷ tự.)                                     |
| nhành, vui lòng chạy lại chương trình và sao địa chỉ MAC để thủ.                                                                                                    | 0                   | Sử dụng các cài đặt trước                                                                                                    |
|                                                                                                    |                     | (sử dụng thiết lập bảo mật hiện tại.)                                                                                           |
| Không, tối không cần sao địa chỉ MAC.                                                                                                    |                     |                                                                                                    |
| <ul> <li>Đúng, tôi cần sao địa chỉ MAC.</li> </ul>                                                                                                    |                     | Thêm các thiết lập không dây năng cao                                                                                           |
| Lưu ý: vui lòng đẩm bảo máy tính hiện tại của bạn là thiết bị được kết nổi với modem của bạn hoặc của nhà mạng lúc đầu.                                                                                                    |                     |                                                                                                    |
|                                                                                                    |                     | Quay lai Tiếp                                                                                                    |
| Quay iai                                                                                                    |                     |                                                                                                    |
|                                                                                                    | L                   |                                                                                                    |

tạo mật mã ở trang này. Tên mạng không dây mặc định là TP-LINK\_XXXXX; và mật mã không dây mặc định, cũng như mã PIN, được in ở nhãn nằm tại đáy thiết bị. Bấm **Tiếp** để tiếp tục.

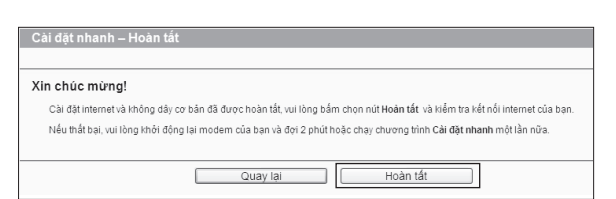

# Phụ lục 2: Các tính năng khác

Bạn có thể thiết lập các tính năng khác bằng cách tham khảo trang Hỗ trợ kỹ thuật tại website của TP-LINK hoặc Hướng dẫn sử dụng trong đĩa CD nguồn.

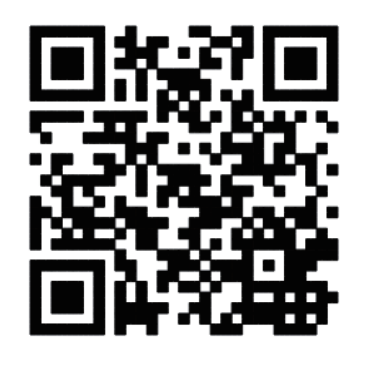

Quét mã QR để truy cập trang Hỗ trợ kỹ thuật.

| noạc FAQID   |
|--------------|
| FAQ mới nhất |
|              |

## Xử lý sự cố

- 1. Tôi có thể làm gì nếu tôi không thể truy cập **Internet?**
- 1) Đảm bảo chắc chắn máy tính có thể truy cập Internet khi được kết nối trực tiếp đến modem bằng cáp Ethernet.
- 2) Kiểm tra tất cả các dây cáp được kết nối đúng. Thử các dây cáp Ethernet khác nhau để đảm bảo chúng hoat đông tốt.
- 3) Kiểm tra nếu bạn có thể truy cập trang web quản lý của Router. Nếu ban không thể, vui lòng tham khảo "Tôi có thể làm gì nếu tôi không thể mở trang web quản lý?"
- 4) Vui lòng đăng nhập vào trang web quản lý (http://tplinklogin.net), bấm chọn trình đơn "Mạng > WAN", và đảm bảo dang kết nối WAN là IP Đông; đây là dạng kết nối thích hợp cho hầu hết các modem DSL/Cáp và các mạng khác.
- 5) Đối với người dùng modem cáp, trước tiên, xin vui lòng thử khởi động lại thiết bị. Nếu vấn đề vẫn còn tồn tại, vui lòng đến mục "Mạng > Bản sao MAC", và bấm chọn Sao đia chỉ MAC đến và sau đó chon Lưu. Sau hai bước trên, nếu bạn vẫn không thể kết nối Internet, vui lòng liên hệ bộ phận hỗ trợ kỹ thuật của chúng tôi để được hỗ trợ.

| Địa chỉ MAC WAN:              | F8-1A-67-5D-6E-77 | Khôi phục địa chỉ MAC gốc |
|-------------------------------|-------------------|---------------------------|
| Địa chỉ MAC máy tính của bạn: | 6C-62-6D-F7-2E-82 | Sao địa chỉ MAC đến       |

### 2. Tôi có thể làm gì nếu tôi không thể mở trang web quản lý?

- 1) Kiểm tra tất cả các kết nối phần cứng. Máy tính phải được kết nối đến cổng Ethernet (màu vàng).
- 2) Tắt nguồn Router và mở lại.
- 3) Thay một dây cáp\trình duyệt web\máy tính khác.
- 4) Kiểm tra phần cài đặt IP của máy tính của ban, và đảm bảo nó đang được cài đặt ở chế độ "Obtain an IP address automatically".
- 3. Làm sao để khôi phục cấu hình của Router về cài đăt măc đinh?

Nếu router của ban hoat đông không chính xác, ban có thể khôi phục cấu hình mặc định cho thiết bị và cấu hình lại cho thiết bị. Khi đang cấp nguồn cho Router, nhấn và giữ nút WPS/RESET ở mặt sau trong khoảng 8 giây trước khi thả nút.

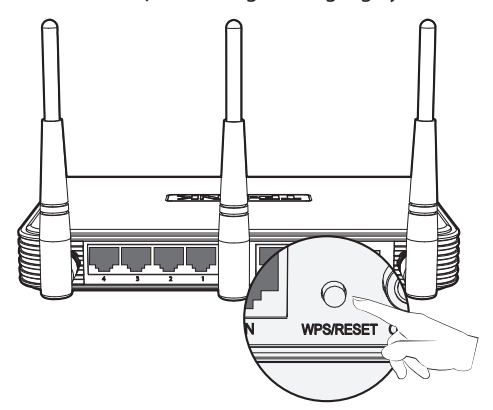

### 4. Tôi có thể làm gì nếu tôi guên mât mã của mình?

- Mật mã không dây mặc định: 1) Vui lòng tham khảo nhãn "Mật mã không dây/PIN" ở đáy Router.
- 2) Mật mã trang web quản lý: Khôi phục cài đặt gốc của Router trước và sau đó sử dụng tên đăng nhập và mật mã mặc định: admin, admin.

Hoăc truy câp trang web: http://www.tp-link.vn/support/fag/

| Mở cổng cho trò chơi Console                 | FAQ ID: 72                                                                                                    |
|----------------------------------------------|----------------------------------------------------------------------------------------------------|
| Thiết lập Kiểm soát băng thông               | FAQ ID: 194                                                                                                    |
| Thiết lập Quyền kiểm soát của phụ huynh      | FAQ ID: 350                                                                                                    |
| Thiết lập Kiểm soát truy cập                 | FAQ ID: 359                                                                                                    |
| Thiết lập cầu nối WDS                        | FAQ ID: 440                                                                                                    |
| Thiết lập/Thay đổi cài đặt bảo mật không dây | FAQ ID: 256                                                                                                    |
| Nâng cấp Firmware                            | FAQ ID: 296                                                                                                    |
| Khôi phục cài đặt gốc                        | FAQ ID: 426                                                                                                    |
|                                              | Mở cổng cho trò chơi Console<br>Thiết lập Kiểm soát băng thông<br>Thiết lập Quyền kiểm soát của phụ huynh<br>Thiết lập Kiểm soát truy cập<br>Thiết lập cầu nối WDS<br>Thiết lập/Thay đổi cài đặt bảo mật không dây<br>Nâng cấp Firmware<br>Khôi phục cài đặt gốc |

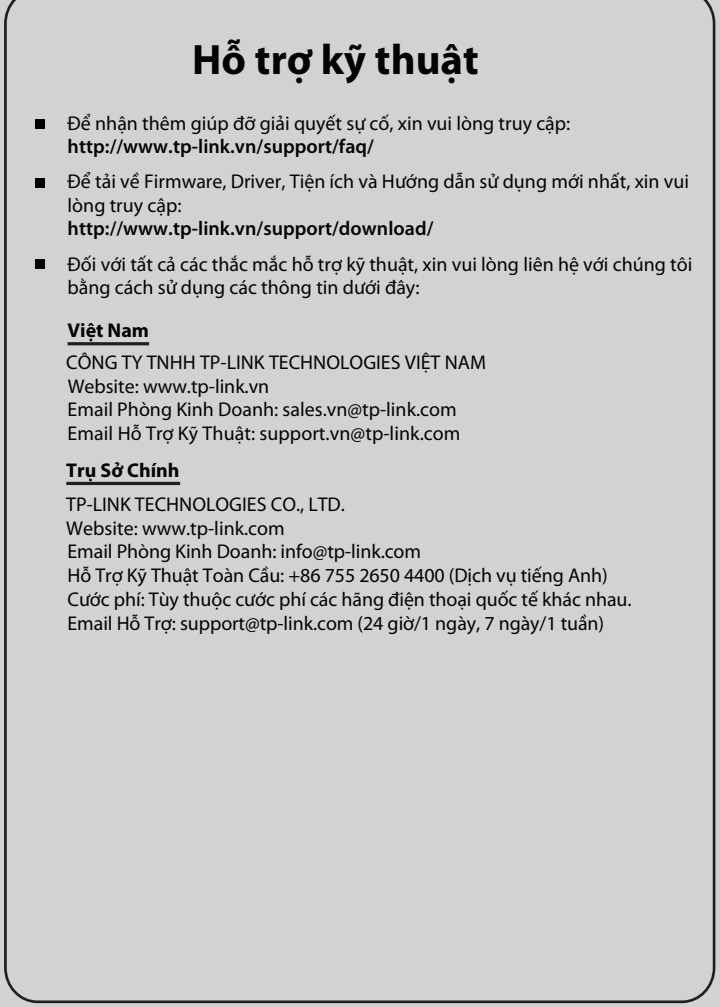